## 電話機の設定の変更方法

呼出音のトーン、背景イメージ、またはその他の設定を調整することにより、Cisco Unified IP Phone を カスタマイズすることができます。

## 呼出音およびメッセージ インジケータのカスタマイズ

着信コールや新しいボイスメール メッセージの示し方をカスタマイズできます。また、電話機の呼出 音の音量を調節することができます。

| 目的                               | 必要な操作または状態の説明                                                                               |
|----------------------------------|---------------------------------------------------------------------------------------------|
| 回線ごとの呼出音のトーンを変                   | 1. 🕢 > [ユーザ設定] > [呼出音] を選択します。                                                              |
| 更する                              | 2. 電話回線またはデフォルトの呼出音の設定を選択します。                                                               |
|                                  | 3. 呼出音のトーンを選択してそのサンプルを再生します。                                                                |
|                                  | 4. [選択] および [保存] を押して、呼出音のトーンを設定しま<br>す。または、[キャンセル] を押します。                                  |
| 回線ごとに呼出音のパターン<br>(点滅のみ、一度鳴らす、ビープ | <ol> <li>ユーザオプション Web ページにログインします (P.82の「ユー<br/>ザオプション Web ページへのアクセス」を参照してください)。</li> </ol> |
| 音のみなど)を変更する                      | 2. 呼出音のパターン設定にアクセスします (P.92 の「Web での回<br>線設定の制御」を参照してください)。                                 |
|                                  |                                                                                             |
|                                  | (注) ユーザがこの設定にアクセスするには、システム管理<br>者がこのアクセスをユーザに対して有効にしておくこ<br>とが必要な場合があります。                   |
| 電話機の呼出音の音量レベルを                   | ハンドセットが受け台に置かれていて、ヘッドセットとスピーカ                                                               |
| 調節する                             | フォンのボタンがオフになっている状態で、                                                                        |
|                                  | 定した呼出音の音量が自動的に保存されます。                                                                       |

| 目的                             | 必到 | <b>要な操作または状態の説明</b>                                                                          |
|--------------------------------|----|----------------------------------------------------------------------------------------------|
| ハンドセットにあるボイス<br>メッセージのランプの動作を変 | 1. | ユーザ オプション Web ページにログインします (P.82 の「ユー<br>ザ オプション Web ページへのアクセス」を参照してください)。                    |
| 更する                            | 2. | メッセージインジケータの設定にアクセスします(P.92の「Web<br>での回線設定の制御」を参照してください)。                                    |
|                                |    | <ul> <li>通常、デフォルトのシステムポリシーでは、ハンドセットのライトストリップのランプが点灯することにより、新しいボイスメッセージがあることを示します。</li> </ul> |

## 電話スクリーンのカスタマイズ

電話スクリーンの特性を調整できます。

| 目的                 | 必要 | 要な操作または状態の説明                                                               |
|--------------------|----|----------------------------------------------------------------------------|
| 電話スクリーンのコント        | 1. |                                                                            |
| ラストを変更する           | 2. | 調整するには、 <b>[アップ]、[ダウン]</b> または <b>――</b> の を押します。                          |
|                    | 3. | <b>[保存]</b> または <b>[キャンセル]</b> を押します。                                      |
|                    |    |                                                                            |
|                    |    | (注) 非常に明るいか、または非常に暗いコントラストを間違って<br>保存し、電話スクリーンの表示が見えなくなった場合、次の<br>操作を行います。 |
|                    |    | 🕢 を押してから、キーパッドで1、4を押します。                                                   |
|                    |    | 次に、 を押して電話スクリーンの表示が見えるように<br>なるまでコントラストを変更し、 <b>[保存]</b> を押します。            |
| 背景イメージを変更する        | 1. | > [ <b>ユーザ設定] &gt; [背景イメージ]</b> を選択します。                                    |
|                    | 2. | スクロールして利用可能な画像を表示し、[選択]を押して画像を選択                                           |
|                    |    | します。                                                                       |
|                    | 3. | [プレビュー]を押して、背景イメージの拡大表示を確認します。                                             |
|                    | 4. | <b>[終了]</b> を押して、選択メニューに戻ります。                                              |
|                    | 5. | [保存]を押して画像を受け入れるか、または[キャンセル]を押します。                                         |
|                    |    |                                                                            |
|                    |    | (注) 選択した画像が表示されない場合、このオプションはシステムで無効になっています。                                |
| スクリーンの言語を変更        | 1. | ユーザ オプション Web ページにログインします (P.82 の「ユーザ オ                                    |
| する                 |    | プション Web ページへのアクセス」を参照してください)。                                             |
|                    | 2. | ユーザ設定にアクセスします (P.91 の「Web でのユーザ設定の制御」<br>を参照してください)。                       |
| 回線テキストラベルを変<br>更する | 1. | ユーザ オプション Web ページにログインします (P.82の「ユーザオ<br>プション Web ページへのアクセス」を参照してください)。    |
|                    | 2. | 回線ラベルの設定にアクセスします (P.92 の「Web での回線設定の制御」を参照してください)。                         |

| 目的                                | 必要な操作または状態の説明                                                                           |
|-----------------------------------|-----------------------------------------------------------------------------------------|
| Cisco Unified IP Phone            | <b>1 &gt; [ユーザ設定] &gt; [コントラスト]</b> を選択します。                                             |
| Expansion Module のコン<br>トラストを調節する | <b>2.</b> 調整するには、 <b>[アップ]、[ダウン]、</b> または <b>――</b> を押します。                              |
|                                   | 3. 【保存】 または [キャンセル] を押します。                                                              |
|                                   | (注) Cisco Unified IP Phone 7942G は Cisco Unified IP Phone Expansion Module をサポートしていません。 |